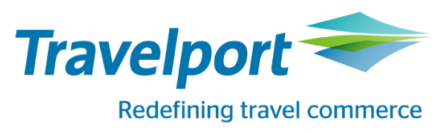

# GALILEO DESKTOP v2.6 / **TRAVELPORT** SMARTPOINT v 7.x.x

ИНСТРУКЦИЯ ПО УСТАНОВКЕ И НАСТРОЙКЕ

| Ο | ЛА | ВЛ | IEH | ИЕ |
|---|----|----|-----|----|
| _ |    |    |     |    |

| КРАТКИЙ СПРАВОЧНИК ПО УСТАНОВКЕ                                              |
|------------------------------------------------------------------------------|
| Обновление существующей версии Galileo Desktop и Smartpoint3                 |
| Первая установка                                                             |
| Другие конфигурации                                                          |
| УСТАНОВЩИК                                                                   |
| ПРОГРАММНЫЕ И АППАРАТНЫЕ ТРЕБОВАНИЯ                                          |
| Установка клиента5                                                           |
| Поддерживаемые операционные системы5                                         |
| Поддерживаемые архитектуры5                                                  |
| Аппаратные требования5                                                       |
| Наличие приложений5                                                          |
| Установка Terminal/Remote Desktop Services/Citrix XenApp5                    |
| Поддерживаемые операционные системы5                                         |
| Поддерживаемые архитектуры5                                                  |
| Аппаратные требования5                                                       |
| Наличие приложений5                                                          |
| ОБЯЗАТЕЛЬНЫЕ ПРИЛОЖЕНИЯ                                                      |
| Перед началом установки                                                      |
| Пред-установочные требования6                                                |
| Файлы данных7                                                                |
| Предпочтения и настройки                                                     |
| Горячие кнопки                                                               |
| Библиотека скриптов                                                          |
| Межсетевые экраны                                                            |
| GALILEO DESKTOP / TRAVELPORT SMARTPOINT – ПЕРВИЧНАЯ УСТАНОВКА ИЛИ ОБНОВЛЕНИЕ |

# КРАТКИЙ СПРАВОЧНИК ПО УСТАНОВКЕ

Шаги по установке Galileo Desktop 2.6 / Smartpoint 7.х.х могут различаться в зависимости от вашей текущей конфигурации. Обратитесь к соответствующим разделам для корректной установки и настройки.

# Обновление существующей версии Galileo Desktop и Smartpoint

1. Закройте установленные и запущенные приложения.

**Примечание**: В случае обновления версии ниже Galileo 2.4 может потребоваться удаление программы вручную, перед тем как устанавливать новую версию.

- 2. Перед установкой новой версии, проверьте ее совместимость с существующими надстройками.
- 3. Следуйте инструкциям, указанным в разделе *Пред-установочные требования* (страница 6) для осуществления резервного копирования файлов.
- 4. Следуйте инструкциям, указанным в разделе Обновление существующей версии (страница 9)

# Первая установка

- 1. Убедитесь, что требования к оборудованию и программному обеспечению отвечают минимальным системным требованиям (страница 5.)
- 2. Установите Secure Socket Layer (SSL), если он еще не установлен (страница 6).
- 3. Убедитесь, что ваш брандмауэр настроен, и доступ к сервисам Travelport открыт.
- 4. Следуйте инструкциям, указанным в разделе Первая установка (страница 9).

# **УСТАНОВЩИК**

Установщик производит проверку для того, чтобы определить насколько система отвечает необходимым условиям наличия приложений, в случае если система не соответствует условиям, установка будет прервана.

Если система соответствует условиям, Install Shield установит новые версии Galileo Desktop <sup>™</sup> и Travelport Smartpoint. Удалять предыдущие версии не требуется.

#### Примечание:

Ранее установленные продукты и приложения должны быть закрыты перед запуском процесса обновления. Так же, перед обновлением объединенной версии Galileo Desktop, Travelport Smartpoint проверьте совместимость версии с ранее установленными приложениями.

Пользователь должен проверить совместимость приложений с поставщиком до запуска процесса обновлений для Galileo Desktop. Проверка дополнительных приложений для Galileo Desktop производится после обновления.

# ПРОГРАММНЫЕ И АППАРАТНЫЕ ТРЕБОВАНИЯ

# Установка клиента

#### Поддерживаемые операционные системы

Windows Server 2003 SP2 Windows Server 2008 (not supported on Server Core Role) Windows 7 Windows Server 2008 R2 (not supported on Server Core Role) Windows 7 SP1 Windows Server 2008 R2 SP1 Windows 8.1

#### Поддерживаемые архитектуры

x86 x64

#### Аппаратные требования

Минимальные требования к процессору: Pentium 2 GHz или выше Минимальные требования к памяти: 2 GB RAM (32-bit), 3GB RAM (64-bit) или более Требуемое наличие свободного места на диске:

x86 – 16 GB x64 – 20 GB

Рекомендации к процессору: Pentium 2 GHz или выше (I5, I7 или эквивалентный двух/трех ядерный процессор)

Рекомендации к памяти: 4 GB RAM или более

Рекомендации к свободному месту на диске: 20 GB

Рекомендации к графическому ускорителю: поддержка DirectX 9 с драйвером WDDM 1.0 или выше

#### Наличие приложений

Windows Installer версии 3.1 или более поздней Internet Explorer версии 7.0 или более поздней Galileo Desktop

# ОБЯЗАТЕЛЬНЫЕ ПРИЛОЖЕНИЯ

### Введение

Galileo Desktop <sup>™</sup> это глобальная система бронирования, которая предоставляет доступ к полному спектру авиа, гостиничных услуг, услуг по аренде автомобилей и других туристических ресурсов, доступных для бронирования в ГДС (Глобальная Дистрибутивная Система) Galileo.

Galileo Desktop является решением для управления продажами туристических услуг, предлагающим как использование Focalpoint <sup>®</sup> – криптического экрана, так и Viewpoint – графического экрана. Galileo Desktop разработан для работы в программной среде Windows <sup>®</sup>.

# **Secure Socket Layer**

SSL (Secure Socket Layer) широко использующийся протокол для управления безопасностью передачи данных в сети Интернет. Установка Galileo Desktop предполагает наличие службы SSL. В случае если служба SSL не установлена, необходимо обратиться в техническую службу Travelport для получения рекомендаций по установке и настройке службы SSL.

## Перед началом установки

- Если вы используете Focalpoint 3.2 или Focalpoint 3.0.18А, удалите ярлык с рабочего стола (кликните правой кнопкой мыши на ярлыке и выберете Delete);
- Сохраните настройки конфигурации соединения Client ID и IP. Для просмотра конфигурации зайдите в Панель Управления настройки Galileo TCP/IP;
- Отключите все запущенные анти-вирусные приложения, т.к. они могут блокировать обновление реестра;
- Проверьте наличие прав Администратора, если применяются;
- Проверьте настройки разрешения экрана и установите минимум 1024x768;
- Проверьте качество цветопередачи и установите минимум 256 цветов;
- Проверьте достаточно ли места на диске;
- Закройте Galileo Desktop и Smartpoint.

# Пред-установочные требования

Во время установки вы столкнетесь с диалоговым окном, содержащим пред-установочные требования, потребуется нажать кнопку YES для подтверждения и продолжения установки.

**Примечание:** Если вы не знаете, как осуществить резервное копирование данных, свяжитесь с IT специалистом.

| Setup    |                                                                                                    |
|----------|----------------------------------------------------------------------------------------------------|
| <b>A</b> | Please insure all applicable pre-installation tasks are completed:<br>Have you backed up your data files?<br>Have you saved your preferences and settings?<br>Have you backed up your PKeys?<br>Have you backed up any Viewpoint customization?<br>Have you backed up your script library? |
|          | Please choose Yes to Confirm.                                                                                                    |
|          | <u>Д</u> а <u>Н</u> ет                                                                                                    |

Ниже вы найдете информацию о том, где можно найти данные для резервного копирования. После окончания установки, вы будете оповещены о необходимости восстановить данные файлы.

Пути размещение фалов для каждого вопроса приведены ниже.

## C:\FP\machine - dat32com.ini file

Директория Machine содержит файл *dat32com.ini,* который в свою очередь содержит данные о пользовательском Client ID.

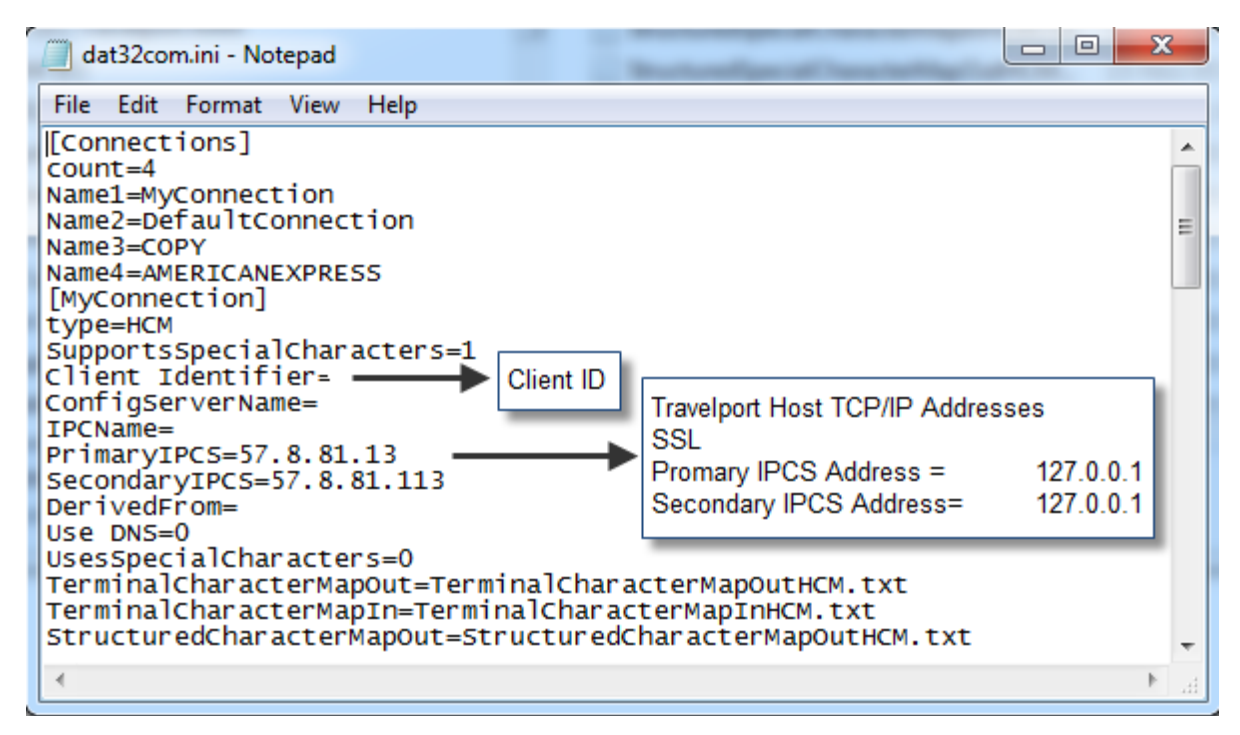

## ФАЙЛЫ ДАННЫХ

| ТИП ФАЙЛА    | ПУТЬ РАЗМЕЩЕНИЯ                                                                                                    |
|--------------|----------------------------------------------------------------------------------------------------|
| Replay Files | \FP\REPLAY\*.*                                                                                                    |
| Relay Files  | Файлы данного типа могут содержаться в нескольких директориях.<br>• Планировщик QManager \fp\datadir\users\xx (где X userID),<br>или\fp\datadir\wstn |

|                         | <ul> <li>Queue Distribution lists, имеют раширение .QDL и обычно<br/>располагаются в директории \fp\swdir.</li> </ul> |  |
|-------------------------|----------------------------------------------------------------------------------------------------|--|
| Scriptwriter Plus Files | \FP\DATADIR\SWPLUS\SCRIPTS\*.*                                                                                        |  |
| Browser Script Files    | \FP\DATADIR\SCRIPTS\*.*                                                                                               |  |

# ПРЕДПОЧТЕНИЯ И НАСТРОЙКИ

| ТИП ФАЙЛА              | ПУТЬ РАЗМЕЩЕНИЯ                                                                                                    |
|------------------------|----------------------------------------------------------------------------------------------------|
| Focalpoint Config File | \FP\DATADIR\WSTN\focalpoint.config.xml<br>\FP\DATADIR\USER\users\focalpoint.config.xml                                             |
| Scriptwriter Run Group | \fp\datadir\users\xx (где X userID), или \fp\dataid\wstn<br>Такие файлы обычно имеют название grp.X.swr (где X # созданной группы) |

### ГОРЯЧИЕ КНОПКИ

#### C:\FP\Datadir

Директория Datadir обычно содержит информацию о Программируемых кнопках и конфигурацию пользователя. Настройки профайла пользователя должны быть сохранены под Именем пользователя, отказ от внесения имени приведет к тому, что директория по умолчанию (WSTN) будет изменена и потенциально повреждена.

Примечание: Ниже указаны пути размещения файлов по умолчанию, и могут быть изменены пользователем

| ТИП ФАЙЛА                 | ПУТЬ РАЗМЕЩЕНИЯ                |
|---------------------------|--------------------------------|
| Galileo <sup>®</sup> Keys | \\FP\DATADIR\PKEYS\*.PKEYS.XML |
| Galileo Desktop™          | \\FP\DATADIR\PKEYS\*.PKEYS.XML |

### БИБЛИОТЕКА СКРИПТОВ

C:\FP\swdir\CustomViewpoint\LocalScripts

| ТИП ФАЙЛА                           | ПУТЬ РАЗМЕЩЕНИЯ                                                       |
|-------------------------------------|-----------------------------------------------------------------------|
| Galileo Java<br>Script Library      | \FP\SWDIR\CustomViewpointGalileo\CustomViewpointGalileo               |
| Java Script<br>Library Val<br>Files | \FP\SWDIR\CustomViewpointGalileo\CustomViewpointGalileo\gdia_ValFiles |

### Межсетевые экраны

Межсетевые экраны и маршрутизаторы должны разрешать следующие действия для получения доступа к хосту Travelport Galileo.

Galileo Desktop использует UDP и TCP трафик следующих сетей Travelport:

- 57.8.81.0 255.255.255.0 (24 bit mask)
- UDP порты 5068 и 5069
- ТСР порты 2748 и 2749

# GALILEO DESKTOP / TRAVELPORT SMARTPOINT – ПЕРВИЧНАЯ УСТАНОВКА ИЛИ ОБНОВЛЕНИЕ

**Примечание:** Служба SSL должна быть установлена до запуска установки Galileo Desktop / Travelport Smartpoint .

Загрузите объединенную версию Smartpoint / Galileo Desktop, используя ссылки, размещенные на Клиентском портале.

- 1. После сохранения нажмите файл для запуска установки.
- 2. Нажмите I Agree, что бы принять условия Лицензионного Соглашения.

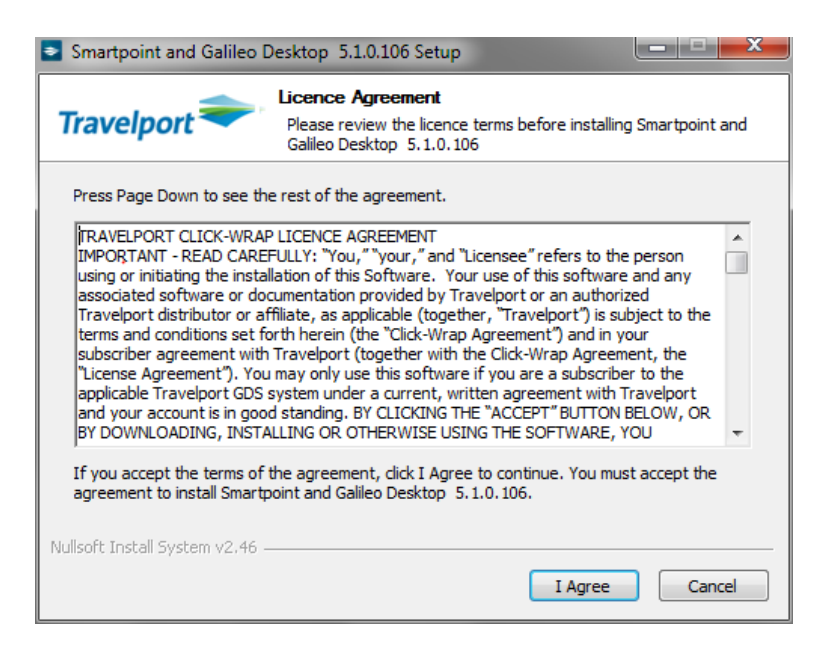

Экран процесса установки

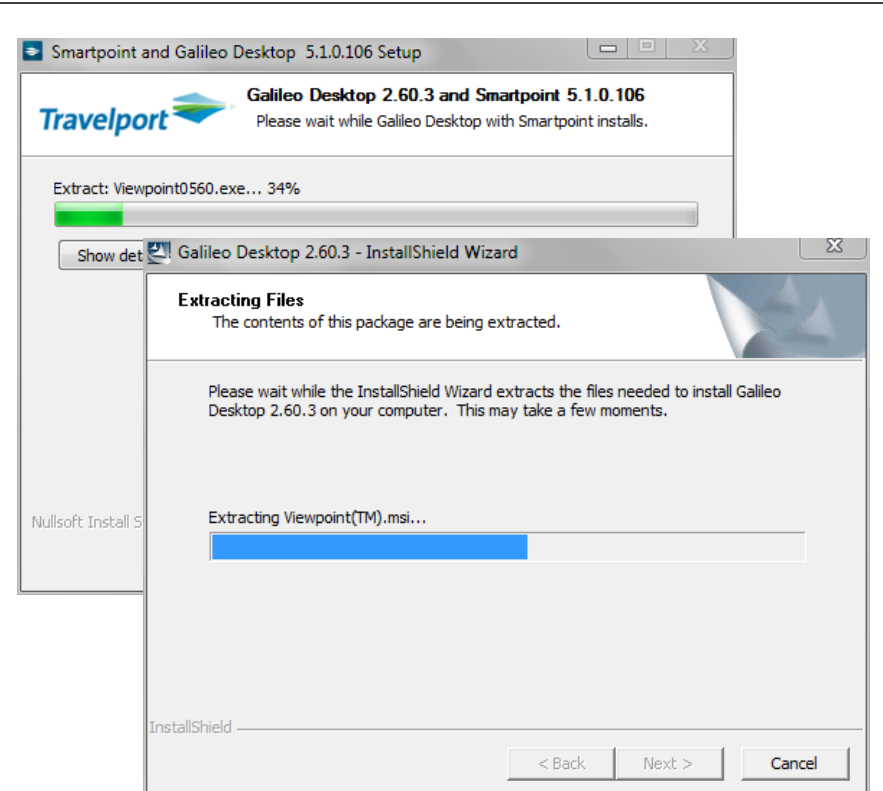

3. Появится экран пред-установочных требовании. Нажмите YES.

| Setup    |                                                                                                    |
|----------|----------------------------------------------------------------------------------------------------|
| <u>^</u> | Please insure all applicable pre-installation tasks are completed:<br>Have you backed up your data files?<br>Have you saved your preferences and settings?<br>Have you backed up your PKeys?<br>Have you backed up any Viewpoint customization? |
|          | Please choose Yes to Confirm.                                                                                                    |
|          | <u>Д</u> а <u>Н</u> ет                                                                                                    |

Экран подготовки к установке InstallShield Wizard

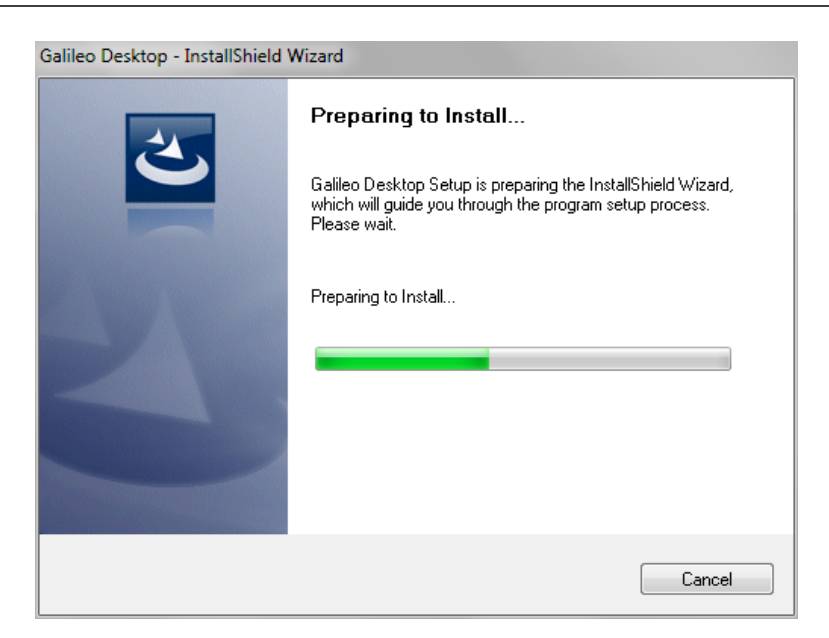

#### 4. Нажмите Next

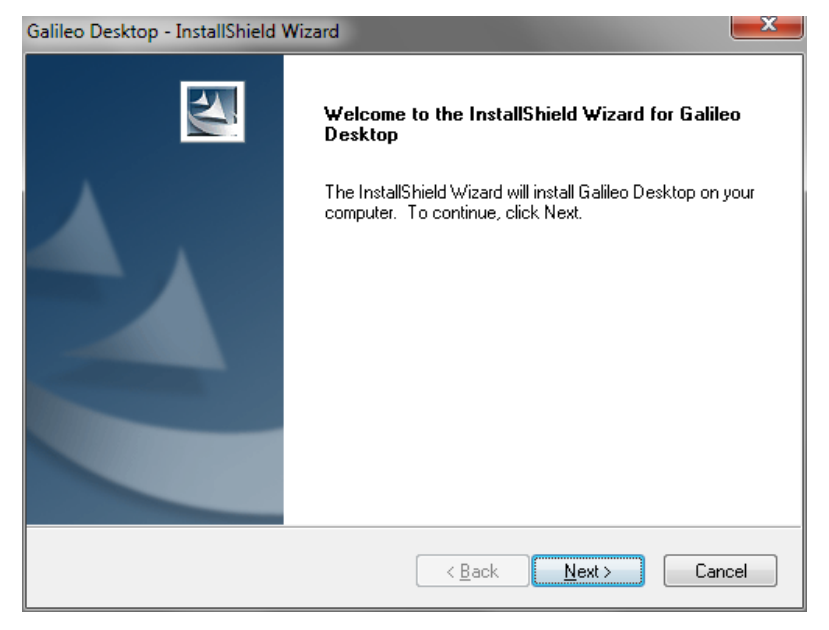

5. Нажмите Yes, что бы принять условия Лицензионного Соглашения.

| Galileo Desktop - InstallShield Wizard                                                                                                    | ×     |
|----------------------------------------------------------------------------------------------------|-------|
| License Agreement<br>Please read the following license agreement carefully.                                                                                                    | X     |
| These items are subject to U.S. export controls, including under the Export<br>Administration Regulations, 15 C.F.R. Parts 730 et seq. ("EAR"). Any<br>reexport of these items by any means is prohibited without a license or<br>other authorization from the U.S. Government. | •     |
| Do you accept all the terms of the preceding License Agreement? If you select No, the setup will close. To install Galileo Desktop, you must accept this agreement.<br>InstallShield                                                                                            | Print |
| K Back Yes                                                                                                    | No    |

6. Выберете режим отображения терминального экрана Galileo Desktop и нажмите кнопку Next

| Setup Type                                                    |        | 1      | Same V                                                                                                    |
|---------------------------------------------------------------|--------|--------|----------------------------------------------------------------------------------------------------|
| Choose the setup type that best suits your ne                 | eds.   |        | Contraction of the local division of the local division of the loc |
| How would you like Galileo Desktop to start u                 | p?     |        |                                                                                                    |
| <ul> <li>Itinerary (Viewpoint) visible at startup.</li> </ul> |        |        |                                                                                                    |
| Terminal windows (Focalpoint) visible at st                   | artup. |        |                                                                                                    |
|                                                               |        |        |                                                                                                    |
|                                                               |        |        |                                                                                                    |
|                                                               |        |        |                                                                                                    |
| stallShield                                                   |        |        |                                                                                                    |
|                                                               | < Back | Next > | Cancel                                                                                                    |

7. Выберите способ запуска и нажмите кнопку Next

| Galileo Desktop - InstallShield Wizard                          |
|-----------------------------------------------------------------|
| Setup Type<br>Choose the setup type that best suits your needs. |
| Do you want to start Galileo Desktop automatically on boot-up?  |
| 🔘 Start Galileo Desktop automatically.                          |
|                                                                 |
| InstallShield                                                   |

8. Выберете язык и нажмите кнопку **Next.** Вы можете выбрать несколько языков, для этого удерживайте кнопку Ctrl и выберете дополнительные языки из списка.

| Please select the desired lar<br>for Galileo Desktop (includin                                                                                                    | nguages to install<br>g email). | Please select the default language for<br>Galileo Desktop. |
|----------------------------------------------------------------------------------------------------|---------------------------------|------------------------------------------------------------|
| Italian<br>Japanese<br>Korean<br>Malay(Malaysia)<br>Polish<br>Portuguese(Brazilian)<br>Portuguese(European)<br>Russian<br>Slovak<br>Spanish(Traditional)<br>Spanish(Modern)<br>Thai |                                 | Russian 	▼                                                 |
| tallShield                                                                                                    |                                 | Back Next > Cancel                                         |

9. Для сохранения файлов используйте директорию по умолчанию и нажмите кнопку Next.

| InstallShield Wizard                                                                                                    | x |
|----------------------------------------------------------------------------------------------------|---|
|                                                                                                    | 1 |
| Setup has located the default directory settings in your system that are required to install Galileo<br>Desktop. If these settings are correct, click Next to begin copying files. To change any of these<br>settings, highlight the path and click Edit.                                                                                                    | • |
| Installing Viewpoint Version 05.60.03<br>Program Directory : C:\fp\swdir\<br>Local DB Directory : C:\fp\swdir\<br>Fare Basis Table (FBT) Directory : C:\fp\datadir\VIEWPT\<br>Custom Reference Points (CRP) Directory : C:\fp\swdir\<br>Hotel Notes Directory : C:\fp\swdir\<br>Maps CD-ROM Location : D:\<br>Custom Viewpoint Location : C:\fp\swdir\CustomViewpoint\<br>Focalpoint® 05.60.03:<br>Platform Independent Series<br>Focalpoint® Data Directory : C:\fp\datadir\<br>Focalpoint® Machine Directory : C:\fp\machine\ | 4 |
| InstallShield Cancel                                                                                                    |   |

- 10. Настройте соединение, если этого не сделано ранее:
  - a. Введите Client Identifier (Client ID Внешний идентификатор терминала, который отвечает за соединение с хостом Galileo) – Один и тот же Client ID может быть установлен только на одном рабочем месте. Обратитесь к своему менеджеру в Travelport для заказа Client ID.
  - b. В параметрах Keyboard Mode отметьте Apollo / Galileo Mapped.
  - с. В настройках Конфигурации Сервера введите следующие адреса: Primary IPCS Address = 127.0.0.1
    - Secondary IPCS Address = 127.0.0.1
  - d. Поставьте галочку в поле Force Download
  - е. Нажмите **ОК**

| Connection                               | <u> </u>                         |  |  |  |  |
|------------------------------------------|----------------------------------|--|--|--|--|
| Connection Name                          |                                  |  |  |  |  |
| TEST                                     |                                  |  |  |  |  |
| Client Identifier                        |                                  |  |  |  |  |
| g111111                                  |                                  |  |  |  |  |
| Keyboard Mode                            |                                  |  |  |  |  |
| Apollo / Galileo Mapped                  |                                  |  |  |  |  |
| Use Fixed Configuration Server Addresses |                                  |  |  |  |  |
| Primary IPCS Address                     | 127 . 0 . 0 . 1                  |  |  |  |  |
| Secondary IPCS Address                   | 127 . 0 . 0 . 1                  |  |  |  |  |
| C Use Domain Name Services               | C Use Domain Name Services (DNS) |  |  |  |  |
| Config Server Name                       |                                  |  |  |  |  |
| IP Concentrator Name                     |                                  |  |  |  |  |
| Force Download<br>OK                     | Cancel                           |  |  |  |  |

11. Нажмите ОК

| fpcpl2app |                                                     |
|-----------|-----------------------------------------------------|
|           | Verifying Keyboard Mode all connections ID g1111111 |
|           | ОК                                                  |

12. Нажмите **ОК** 

| ÷H | <ul> <li>Host/Galileo Desktop TCP/IP Configuration</li> </ul> |                 |           |        |
|----|---------------------------------------------------------------|-----------------|-----------|--------|
| C  | Connections                                                   |                 |           |        |
| [  | Default                                                       | Connection Name | Client ID |        |
|    | ۲                                                             | TEST            | g1111111  |        |
|    |                                                               |                 |           |        |
|    |                                                               |                 |           |        |
|    |                                                               |                 |           |        |
|    |                                                               |                 |           |        |
|    |                                                               |                 |           |        |
|    |                                                               |                 |           |        |
|    | Edit                                                          | New             | Copy      | Delete |
|    |                                                               |                 |           |        |
|    |                                                               |                 |           |        |
|    | OK                                                            |                 |           | About  |
|    |                                                               |                 |           |        |

#### 13. Нажмите Next

| Galileo Desktop - InstallShield Wi                                                    | zard                         | <b>—</b> ×                         |
|---------------------------------------------------------------------------------------|------------------------------|------------------------------------|
| Select Features<br>Select the features setup will inst                                | all.                         | 12                                 |
| Select the features you want to i                                                     | nstall, and deselect the fea | atures you do not want to install. |
| <ul> <li>✓ PointAndClick</li> <li>✓ Relay</li> <li>✓ Scriptwriter Plus Run</li> </ul> | 2144 K<br>6436 K<br>660 K    | Description                        |
|                                                                                       |                              | Change                             |
| Space Required on C:<br>Space Available on C:<br>InstallShield                        | 201320 K<br>206443584 K      |                                    |
|                                                                                       | < Back                       | Next > Cancel                      |

#### 14. Нажмите Next

| Galileo Desktop - InstallShield Wizard                                                      | X    |
|---------------------------------------------------------------------------------------------|------|
| Select Features<br>Select the options you want to install.                                  | Z    |
| Select the features you want to install, and deselect the features you do not want to insta | II.  |
| ☑ Galileo Relay<br>☐ Italian Relay                                                          |      |
| InstallShield                                                                               | ncel |

#### 15. Нажмите **Next**

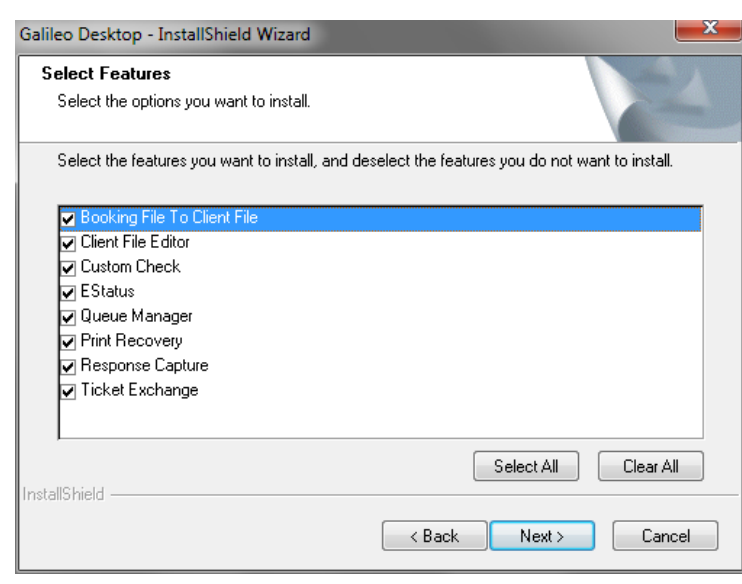

#### После чего начнется установка

| Setup Status             |                      |                    |   | No. |
|--------------------------|----------------------|--------------------|---|-----|
| Galileo Desktop is confi | guring your new soft | ware installation. |   |     |
|                          |                      |                    |   |     |
|                          |                      |                    |   |     |
|                          |                      |                    |   |     |
|                          |                      |                    |   |     |
|                          |                      |                    |   |     |
|                          |                      |                    |   |     |
| ataliChield              |                      |                    |   |     |
| stalioniela              |                      |                    | _ |     |

#### 16. Нажмите Next

| Galileo Desktop - InstallShield Wizard                       |             |        | ×      |
|--------------------------------------------------------------|-------------|--------|--------|
| Setup Type<br>Choose the setup type that best suits your nee | ds.         |        | N      |
| Select the database option.                                  |             |        |        |
| Ose Local MS Access Database                                 |             |        |        |
| Use Remote SQL Database (Connect to e)                       | isting one) |        |        |
| 🔘 Migrate to SQL Database (Requires Admin)                   |             |        |        |
|                                                              |             |        |        |
|                                                              |             |        |        |
|                                                              |             |        |        |
|                                                              |             |        |        |
| InstallShield                                                |             |        |        |
|                                                              | < Back      | Next > | Cancel |

17. Нажмите Finish

| Galileo Desktop - InstallShield Wizard |                                                                                                    |  |  |
|----------------------------------------|----------------------------------------------------------------------------------------------------|--|--|
|                                        | InstallShield Wizard Complete                                                                                                    |  |  |
| <u> </u>                               | Setup has successfully installed Galileo Desktop.                                                                                                    |  |  |
|                                        | Please ensure, you complete the following tasks (if applicable):                                                                                                    |  |  |
|                                        | Reinstate preferences and settings<br>Reinstate the Pkeys<br>Install script library<br>Install SNCF RailClient (if applicable)<br>Install PM Browser Version 2.0 (if applicable)<br>Install Viewpoint Customization<br>Install language files (if applicable) |  |  |
|                                        |                                                                                                    |  |  |
|                                        | < Back Finish Cancel                                                                                                    |  |  |

Появится экран прогресса установки

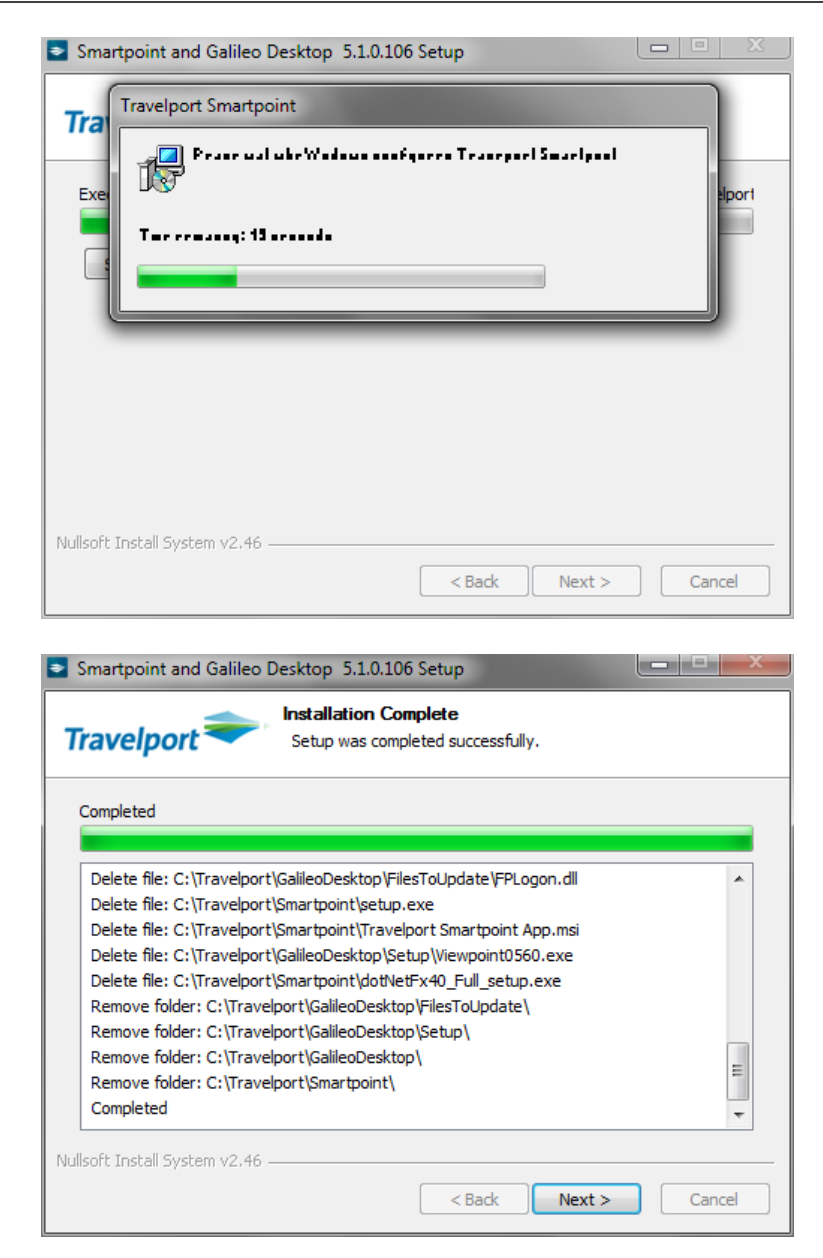

18. Нажмите Close

| Smartpoint and Galileo Desktop 5.1.0.106      | Setup                      |
|-----------------------------------------------|----------------------------|
| Travelport Station                            | ngs                        |
| ☑ Please uncheck if you do not require Smartp | oint to open automatically |
| Nullsoft Install System v2.46                 | < Back Close Cancel        |

19. Нажмите ОК для перезагрузки системы

| Smartpoint and Galileo Desktop 5.1.0.106 Setup                                                                                                    |  |
|----------------------------------------------------------------------------------------------------|--|
| Travelport Smartpoint Settings                                                                                                    |  |
| Smartpoint and Galileo Desktop 5.1.0.106 Setup                                                                                                    |  |
| The Galileo Desktop and Smartpoint installation is complete.<br>It is recommended that you restart your computer in order to successfully<br>complete the installation of Smartpoint version 5.1.0.106. |  |
| ОК                                                                                                    |  |
| Nullsoft Install System v2,46                                                                                                    |  |